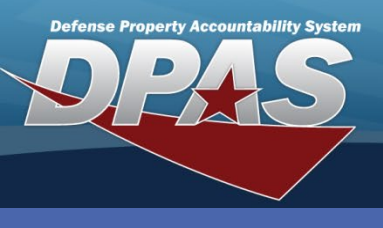

## DPAS Quick Reference Guide

## **Materiel Management - Inquiries**

## **Process an Inquiry**

- In the DPAS Materiel Management module, navigate to the desired **Inquiry** from the **Inquiries** menu - The Results Grid displays a list of all items related to the inquiry.
- 2. Narrow the search by entering information into the fields of the Search Criteria section.

Inquiries has three types of requests:

- Inventory Inquiry this inquiry displays inventory levels in each of the linked RSAs for each stock number managed by the ICP.
- Inventory Transaction Inquiry this inquiry displays all the transactions associated with the inventory found within the ICP.
- Accounting Transaction Inquiry this inquiry displays all the transactions associated with any accounting interface within the ICP.
- 3. Select the Search button The requested items appear in the Search Results grid.
- 4. To customize the inquiry, place the mouse over Grid Options and slide down to Columns.
- 5. Select the Checkbox(es) to select or deselect the desired column header(s).
- 6. To print the inquiry, place the mouse over **Grid Options** and slide down to **Export**.
- 7. Select the desired format of the document The requested document is downloaded to the user's computer for viewing, saving, and printing.

Column headers can be dragged to the Grouping bar. When no column headers are in the bar, it states "No Grouping". Placing column headers in the Grouping bar changes the layout and appearance of the inquiry.

| Columns A Consumable? GFM Contractor Launderable? R   Inventory Inquiry Grid Options* Show/Hide All ACC D Gender Length (In) RSA RIC   No Grouping C Clear Filters Show/Hide Defaults AAPE ID Cd DDDIC H M Recover Cd   Stock Nbr II Columns Date Of Last Inventory Haz Mat Cd Managing Shelf Life Cd Reportable Cd   1265015102314 Export If Stock Nbr C Delivery Order N Height (In) Mat Cat Cd Reportable Commodity T |           |
|----------------------------------------------------------------------------------------------------|-----------|
| Inventory Inquiry © Grid Options* Show/Hide All ACC D Gender Length (In) RSA RIC   No Grouping © Clear Filters © Show/Hide Defaults AADPE ID Cd D DDDIC H M Recover Cd   Stock Nbr Defaults AARC Date Of Last Inventory Haz Mat Cd Managing Sheft Life Cd Reportable Cd   1265015102314 É Stock Nbr C Delivery Order N Height (In) Mat Cat Cd Reportable Commodity T                                                     |           |
| No Grouping Clear Filters Show/Hide Defaults ADPE ID Cd DODIC H M Recover Cd   Stock Nbr Li Columns Defaults ARC Doble Of Last Inventory Haz Mat Cd Managing Shelf Life Cd Reportable Cd   1265015102314 Éxport Ø Stock Nbr C Delivery Order N Height (In) Mat Cat Cd Reportable Commodity T                                                                                                    |           |
| Stock Nbr Lociumns Defauits ARC Date Of Last Inventory Haz Mat Cd Managing Shelf Life Cd Reportable Cd   1265015102314 Éxport Ø Stock Nbr C Delivery Order N Height (In) Mat Cat Cd Reportable Commodity 1                                                                                                    |           |
| ▶ 1265015102314 ★ Export ► ☑ Stock Nbr C □ Delivery Order ► □ Height (In) □ Mat Cat Cd □ Reportable Commodity □                                                                                                    |           |
|                                                                                                    | vpe       |
| ▶ 5895016202299 My Queries ☑ Item Desc □CIC □Dmil Cd □5 I □Mamt Cd □Reportable Commodity T                                                                                                    | vpe Desc  |
| ▶ 5895016576119 CONVERTER, FRE  Managed DoDAAC CIIC E Inv Method N Returnable?                                                                                                    |           |
| ▶ 5930016246337 SWITCH, CHANNEL ZRSA CMC ERRC Designator Inv Ref Nbr NIIN S                                                                                                    |           |
| Selected 0/4 A B Page SA DODAAC Catalog Item Desc Established By Item Designator Nbr NIIN Sts Cd SKO Stock Nbr?                                                                                                    |           |
| Vicond Cd Catalog LIN/TAMCN Established Df/Tm L P Size                                                                                                    |           |
|                                                                                                    |           |
| Inventory Inquiry Grid Options                                                                                                    |           |
| No Grouping O Clear Filters                                                                                                    |           |
| Stock Nbr Columns > T Managed DoDAAC T RSA T RSA DoDAAC T Cond Cd T Pri Cd T Stocking UI Price T MAC T Extended Price T Inver                                                                                                    | ory Qty 🔻 |
| ► 12650151 ( ) ± Export ► @ Excel 96 Patrick EB2096 A - Svcbl(w/o Qual) \$44,012,00 \$44,012,00 1                                                                                                    |           |
| ▶ 5895016202299 → Devropervorserv                                                                                                    |           |
| ▶ 5895016576119 CONVERTER, FRE <sup>®</sup> CSV ED2096 Patrick EB2096 A - Svcbl(w/o Qual) \$345.00 \$345.00 4                                                                                                    |           |
| ▶ 5930016246337 SWITCH, CHANNEL ED2096 Patrick EB2096 B - Svcbl(With Qual) \$2,295.00 \$2,295.00 3                                                                                                    |           |
|                                                                                                    | tems 🖒    |

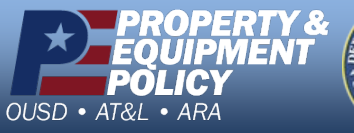

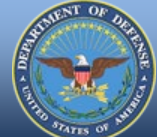

DPAS Call Center 1-866-498-8687

DPAS Website http://dpassupport.golearnportal.org

CUI